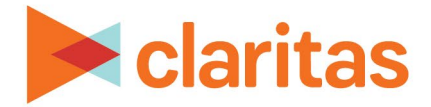

# **Segment Distribution Report**

### **OVERVIEW**

This document will take you through the process of creating a Segment Distribution report.

The Segment Distribution Report shows the geographic distribution of each segment in a specified analysis area.

# LOCATE THE REPORT

1. From the homepage, click on Reports.

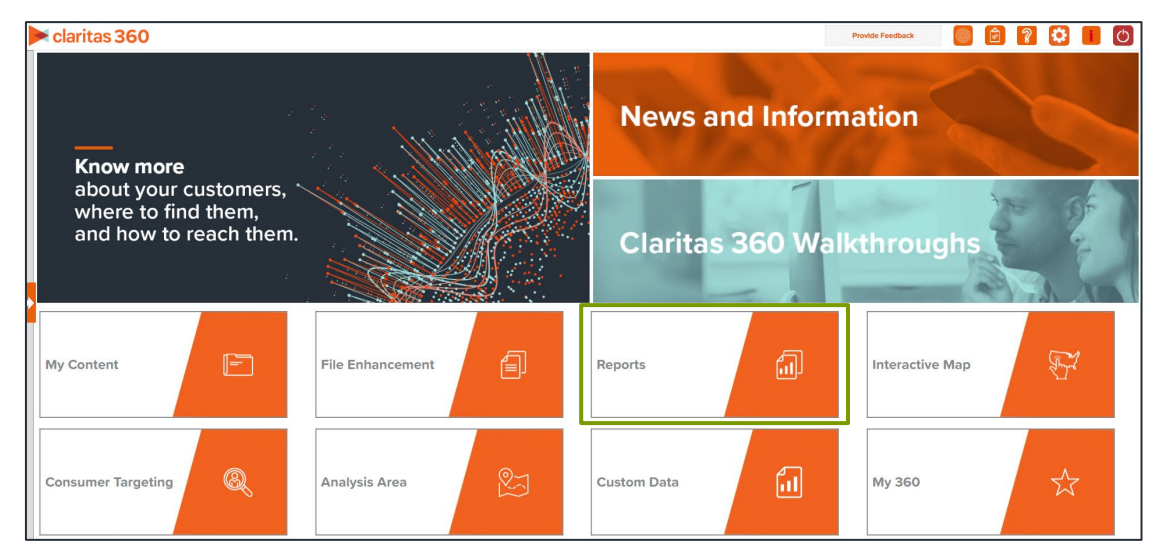

2. Select Segmentation Reports → Market Overview Reports → Segment Distribution.

# **SELECT REPORT INPUTS**

#### **Select Segmentation System and a Projection Dataset**

1. Select a segmentation system.

| S | elect a Segmentation System |
|---|-----------------------------|
|   | PRIZM Premier               |
|   | P\$YCLE Premier             |
|   | ConneXions                  |
|   | ConneXions Premier          |

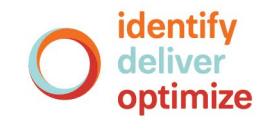

Go to the <u>Knowledge Center</u> to view additional walkthroughs. Copyright © Claritas, LLC. All rights reserved. Confidential and proprietary. 2. Select a projection dataset.

Note: If you license ZIP+6 level distributions, It is generally recommended to select Households (ZIP+6 Based) as your base, as this level provides a greater level of granularity for the segment distributions than the ZIP+4 level.

| lect a Projection Data Set         |     |
|------------------------------------|-----|
| Select All                         | OFF |
| Households (ZIP+4 Based)           | OFF |
| Five Year Households (ZIP+4 Based) | OFF |
| Households (ZIP+6 Based)           | OFF |

3. Select a base analysis area. The options are:

| BASE ANALYSIS AREA TYPE |                                                                                      |
|-------------------------|--------------------------------------------------------------------------------------|
| LEVEL OF DETAIL         | DEFINITION                                                                           |
| Total US                | Calculates percentages based on the total United States households.                  |
| Parent Geography        | Calculates percentages based on the parent geography of the selected analysis areas. |
| Geography               | Calculates percentages based on analysis areas you select.                           |

- If Parent Geography is selected, select your desired geography level to designate as the base analysis area.
- If Geography is selected, select your desired geography to use as the base analysis area.

#### Select Analysis Area and Level of Detail

1. Select a geography or an analysis area.

Note: Clicking on the folder (without opening it) will select all areas contained within the folder. Up to 10,000 custom analysis areas can be included in the report output. However, there are no limits on standard geographies.

| Select an Analysis Area                                                          |   |
|----------------------------------------------------------------------------------|---|
| Select the geographic region (analysis area) in which you would like to analyze. |   |
| Q Search Clear Selection Save List My Lists                                      |   |
| > 🗅 My Analysis Area                                                             | * |
| Luited States (USA)                                                              |   |
| > 🗅 State (STA)                                                                  |   |
| Combined Statistical Area (CSA)                                                  |   |
| > Dielsen Designated Market Area (DMA)                                           |   |
| > 🗀 Three-Digit ZIP Code (TDZ)                                                   |   |
| Core Based Statistical Area (CBS)                                                |   |
| > County (CTY)                                                                   |   |
| > Census Place (PLA)                                                             |   |
|                                                                                  | • |

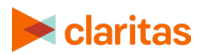

Go to the <u>Knowledge Center</u> to view additional walkthroughs. Copyright © Claritas, LLC. All rights reserved. 2. Select the level of detail. The options are:

|                 | LEVELS OF DETAIL                                                                                             |
|-----------------|----------------------------------------------------------------------------------------------------|
| LEVEL OF DETAIL | DEFINITION                                                                                                   |
| As Selected     | Creates individual columns for each analysis area in the selected order.                                     |
| Component       | Creates individual columns for all the analysis area components you selected (State, County, ZIP Code, etc.) |

#### **Select Sort Method**

You'll be prompted to make the following selections:

|                         | SORT/SUBTOTAL PROMPTS                                                                                                    |
|-------------------------|----------------------------------------------------------------------------------------------------|
| SORT/SUBTOTAL<br>PROMPT | ADDITIONAL INFORMATION                                                                                                    |
| Sort method             | Sets the method used for sorting your records.                                                                                                    |
|                         | The selected sort method will affect which of the remaining sort/subtotal options will appear.                                                                    |
| Sort measure            | This is the measure tied to the first geography or analysis area selected that will be used for the basis of sorting.                                             |
| Sort direction          | The options are ascending and descending.                                                                                                    |
| Subtotal method         | Sets the method used for grouping the records into subtotals.<br>The selected subtotal method will affect which of the remaining<br>subtotal options will appear. |
| Number of Ranges        | Sets the number of subtotal groups included in your report.                                                                                                    |
| Subtotal measure        | Sets the measure that will be used for the basis of subtotaling.                                                                                                  |

#### 1. Select a sort method. The options are:

| SORT METHODS        |                                                                 |
|---------------------|-----------------------------------------------------------------|
| SORT METHOD         | DEFINITION                                                      |
| Segment Code        | Sorts data based on segment code.                               |
| First Area Selected | Sorts data based on the first area and measure that you select. |

2. (Optional) If you selected First Area Selected, you'll be prompted to select a sort measure.

|                   | Sele | ect a sort measure       | Index | ~ |
|-------------------|------|--------------------------|-------|---|
| a sort direction: |      | Select a sort direction: | tion: |   |

| Select a sort direction |            |   |
|-------------------------|------------|---|
| Ascending               | Descending | ۲ |

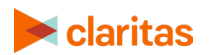

4. (Optional) If you selected First Area Selected as the sort method, you'll be prompted to select a subtotal method. The options are:

| SUBTOTAL METHODS   |                                                                                                    |
|--------------------|----------------------------------------------------------------------------------------------------|
| SUBTOTAL<br>METHOD | DEFINITION                                                                                                    |
| None               | No subtotal applied.                                                                                                    |
| Equal Ranges       | Groups areas (rows) based on the values of a specific variable –<br>Each subtotal group will have an equal minimum/maximum range<br>for the specified variable.                                                                                                  |
| Equal Records      | Uses basic division to group the number of areas (rows) equally –<br>Each subtotal group will have an equal number of areas.                                                                                                    |
| n-Tile             | Distributes the total number of households in an area into groups<br>that are approximately equal, such as fourths or fifths. Dividing<br>data in equal portions ranks the analysis areas by marketing<br>potential, in groups showing the strongest to weakest. |
| Target Group       | Uses a target group to group the records.                                                                                                    |

If you select the Equal Ranges or Equal Records subtotal method, you need to specify the following:

• Number of ranges: select your desired number of groupings

If you select the n-Tile subtotal method, you need to specify the following:

- Number of ranges: select your desired number of groupings
- Subtotal measure: select the desired measure to use for equal grouping

If you select the Target Group subtotal method, you need to specify the following:

• Target Group: select the target group you want to use for grouping

#### **Select Additional Options & Output Type**

1. (Optional) If you would like Segment Descriptors included in your report data, check the box(es) next to the descriptor(s) you'd like appended.

| Segment Descriptors   |  |
|-----------------------|--|
| Household Age Range   |  |
| Household Composition |  |
| Household Education   |  |
| Household Employment  |  |
| Household IPA Class   |  |
| Household Income      |  |
| Household Tenure      |  |
| Lifestage Group       |  |

2. Select an output type: Excel or Interactive.

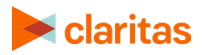

3. Enter a Report Name. Click Submit.

| ) |
|---|
|---|

# **REVIEW REPORT OUTPUT**

#### If Creating Excel Output

1. While the report generates, you can either wait for the report to complete or you are given the option to navigate away from the current page.

Note: If you move on to another task, your report output can be retrieved from My Jobs.

| Report Status                                                                                                    | 0      |
|----------------------------------------------------------------------------------------------------|--------|
| Your report is being generated. You may<br>continue to wait for your report to<br>complete, or you can navigate away fro<br>this page and retrieve it later on the "My<br>Content" page. | m<br>′ |
| Create another report of this type.                                                                                                    |        |
| Go to my content.                                                                                                    |        |
| Go to my jobs.                                                                                                    |        |

2. After the report generates, click Report Output to view your report.

| Home > My Jobs > Job Details > Jo                 | b Export                             |                                      |                         |                                                            |
|---------------------------------------------------|--------------------------------------|--------------------------------------|-------------------------|------------------------------------------------------------|
|                                                   | Repo<br>(Exce<br>Segme               | ent Distribution                     |                         |                                                            |
| Segment<br>Distribution                           | Analysis Area<br>Builder             | Profile<br>Comparison<br>Report      |                         | Profile<br>Worksheet                                       |
| Re-run the same report using different selections | Define prospective market future use | s for Explore the properties for a m | ensity for two<br>arket | Explore the propensity for multiple behaviors for a market |

#### If Creating Interactive Output

1. Once your report generates it will be displayed on the screen.

| View Map Sor | t/Subtotal Display           | & Edit Report Prompts | Save Report Ou | Itput Export Report                   | Segment Descrip | otors Create Targe | t Filter |
|--------------|------------------------------|-----------------------|----------------|---------------------------------------|-----------------|--------------------|----------|
| 0            | Base Area - Households (ZIP+ |                       |                | Cincinnati - Households (ZIP+6 Based) |                 |                    |          |
| Segment Code | Segment Name                 | Base Count            | % Comp         | Count                                 | % Comp          | % Pen              | Index    |
| 01           | Upper Cruet                  | 1 010 060             | 1.019/         | 004                                   | 2.020/          | 0.020/             | 201      |

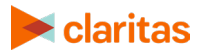

Go to the <u>Knowledge Center</u> to view additional walkthroughs. Copyright © Claritas, LLC. All rights reserved.